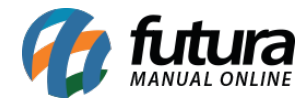

## 1 - Nova campo para enviar Link do pedido

## Caminho: <u>Vendas</u>

Nesta versão foi adicionado uma nova funcionalidade que permite o usuário enviar um link de acompanhamento do pedido para os clientes, conforme exemplo abaixo:

|                                               |                                                   |                            | 🛀 🖪 11:42              |          |                                     | <b>* 1</b> 1:42        |
|-----------------------------------------------|---------------------------------------------------|----------------------------|------------------------|----------|-------------------------------------|------------------------|
| ≡ Ven                                         | da                                                |                            |                        | =        | Venda                               |                        |
| PEDIDO                                        | ITENS                                             | OUTRAS<br>INFO.            | ENTREGA                | PEDIC    | 00 ITENS                            |                        |
| Vendedor                                      |                                                   |                            | Q                      | Vend     | ledor                               | ٩                      |
| %                                             | Acréscimo                                         |                            | Acréscimo<br>0,00      | %        | Acréscimo                           |                        |
| %                                             | Desconto<br>0,00                                  |                            | Desconto<br>0,00       | %        |                                     |                        |
|                                               | Seguro<br>0,00                                    |                            | Frete<br>0,00          |          |                                     |                        |
|                                               | <b>IPI</b><br>0,00                                |                            | ICMS ST<br>0,00        |          | IPI<br>0,00                         | ICMS ST<br>0,00        |
|                                               | FCP ST<br>0,00                                    |                            | Total Produto<br>42,99 |          | FCP ST<br>0,00                      | Total Produto<br>42,99 |
| Link de Acom<br>http://status.f<br>key=MDAwMI | panhamento<br>(uturasistemas.con<br>Dk5OTkwMDAwMD | n.br/?<br>DAwMjQ3MDE%<br>C | 63D<br>≮<br>42,99      | Com<br>M | partilhar com<br>Gmail<br>Mensagens |                        |
| ⊲                                             | 0                                                 |                            |                        |          | ⊲ 0                                 |                        |

## 2 - Controla Processo de venda

## Caminho: <u>Configurações > Vendas</u>

Foi adicionado um novo parâmetro para habilitar o modulo e utilização do Processo de Vendas no Futura Mobile.

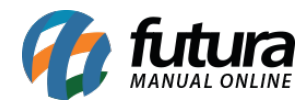

| ▼⊿ 🛙 1                                                                                                    | 2:18 |
|----------------------------------------------------------------------------------------------------|------|
| ≡ Configurações de Vendas                                                                                                    |      |
| Sim, Pelo Vendedor Logado no Sistema 🚽                                                                                                    |      |
| Desconto Automatico<br>Habilita o Desconto Automatico na venda, é recomendavel<br>habilitar o parametro Agrupamento de Produtos                             |      |
| Nenhum                                                                                                    | •••• |
| Permite venda de meia caixa<br>Valida a quantidade do produto na venda de acordo com o fat<br>de conversão.<br>Sim                                          | or   |
| -                                                                                                    | 22   |
| Avisar produto repetido na venda<br>Mostra um aviso quando insere um item repetido na<br>venda.                                                             |      |
| Calcula Estoque na Venda<br>Define se será feito o cálculo do estoque dos produtos na Ven<br>Não Valida                                                     | da.  |
| Exibir preço de Custo e Venda dos Produtos<br>Define se os valores de Custo e Venda serão exibidos no<br>Catálogo.<br>Exibir todos os preços de Venda/Custo |      |
| Controla Processo de venda<br>Habilita o módulo de processo de venda.<br>Sim                                                                                |      |
| < • •                                                                                                    |      |

Após habilitar o processo de vendas será possível realizar a separação no Mobile, o produto separado deverá ser checado no aplicativo para o processo ser finalizado, conforme exemplos abaixo:

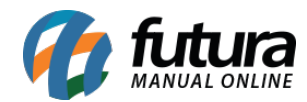

|                      | 💎 🖌 🖪 12:1 |
|----------------------|------------|
| ≡ Separação          | р          |
| Nro. Pedido 28501    | ID 21401   |
| EMPRESA TESTE LTDA A |            |
| VISA CREDITO         | 30/01/2020 |
| Iniciado             | Baixa      |
| 🛆 Tablet             | 16,00      |
| Nro. Pedido 28501    | ID 21401   |
| EMPRESA TESTE LTDA A |            |
| VISA CREDITO         | 30/01/2020 |
| Iniciado             | Baixa      |
| 🛆 Tablet             | 16,00      |
| Nro. Pedido 28501    | ID 21401   |
| EMPRESA TESTE LTDA A |            |
| VISA CREDITO         | 30/01/2020 |

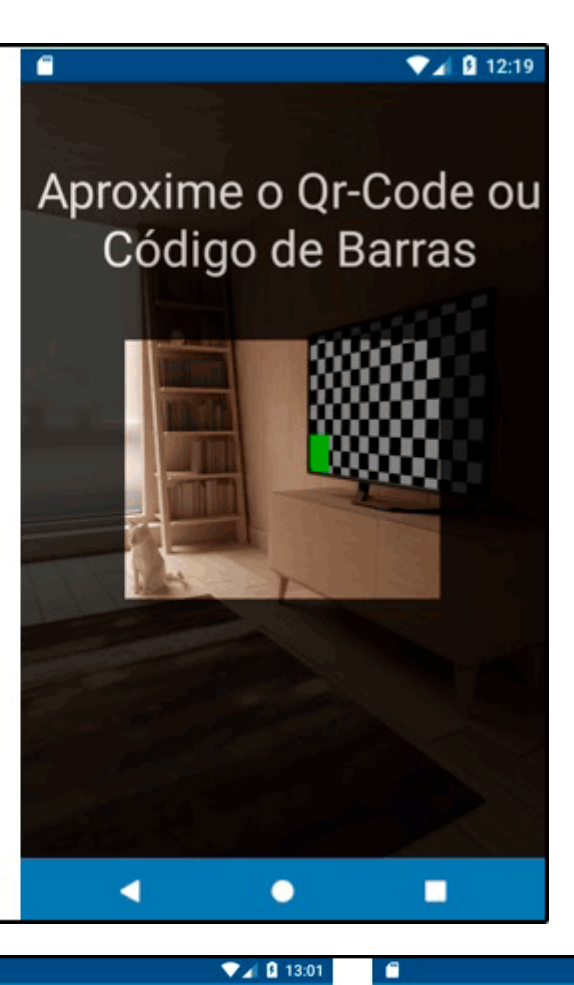

Qtd 5

Qtd 2

Qtd 1

0

ITENS

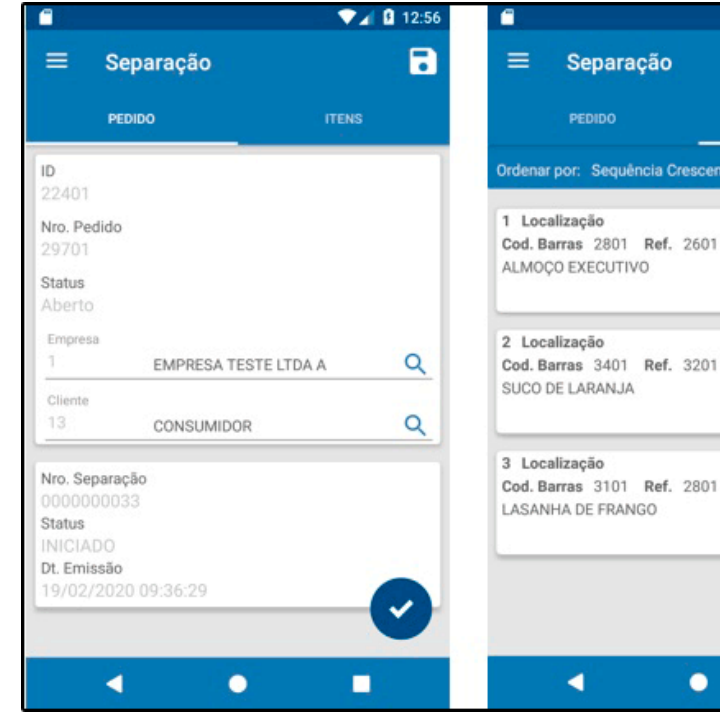

|                                |                         | 🖌 🛿 13:01 |
|--------------------------------|-------------------------|-----------|
| ≡ Sep                          | paração                 |           |
| PEDI                           | DO ITENS                |           |
| Ordenar por:                   | Sequência Crescente     | •         |
| 1 Localizaç                    | Sequência Decrescente   | 0         |
| Cod. Barras<br>ALMOÇO EX       | Localização Crescente   |           |
|                                | Localização Decrescente | Qtd 5     |
| 2 Localizaç<br>Cod. Barras     | Descrição Crescente     |           |
| SUCO DE LA                     | Descrição Decrescente   | Qtd 2     |
| 3 Localização<br>Cod. Barras 3 | 9<br>1101 Ref. 2801     | ٥         |
| LASANHA DE FRANGO              |                         | Qtd 1     |
|                                |                         | -         |
|                                |                         | V         |
|                                | •                       |           |

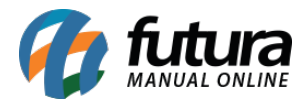

Implementado também o processo de Conferência, conforme exemplo abaixo:

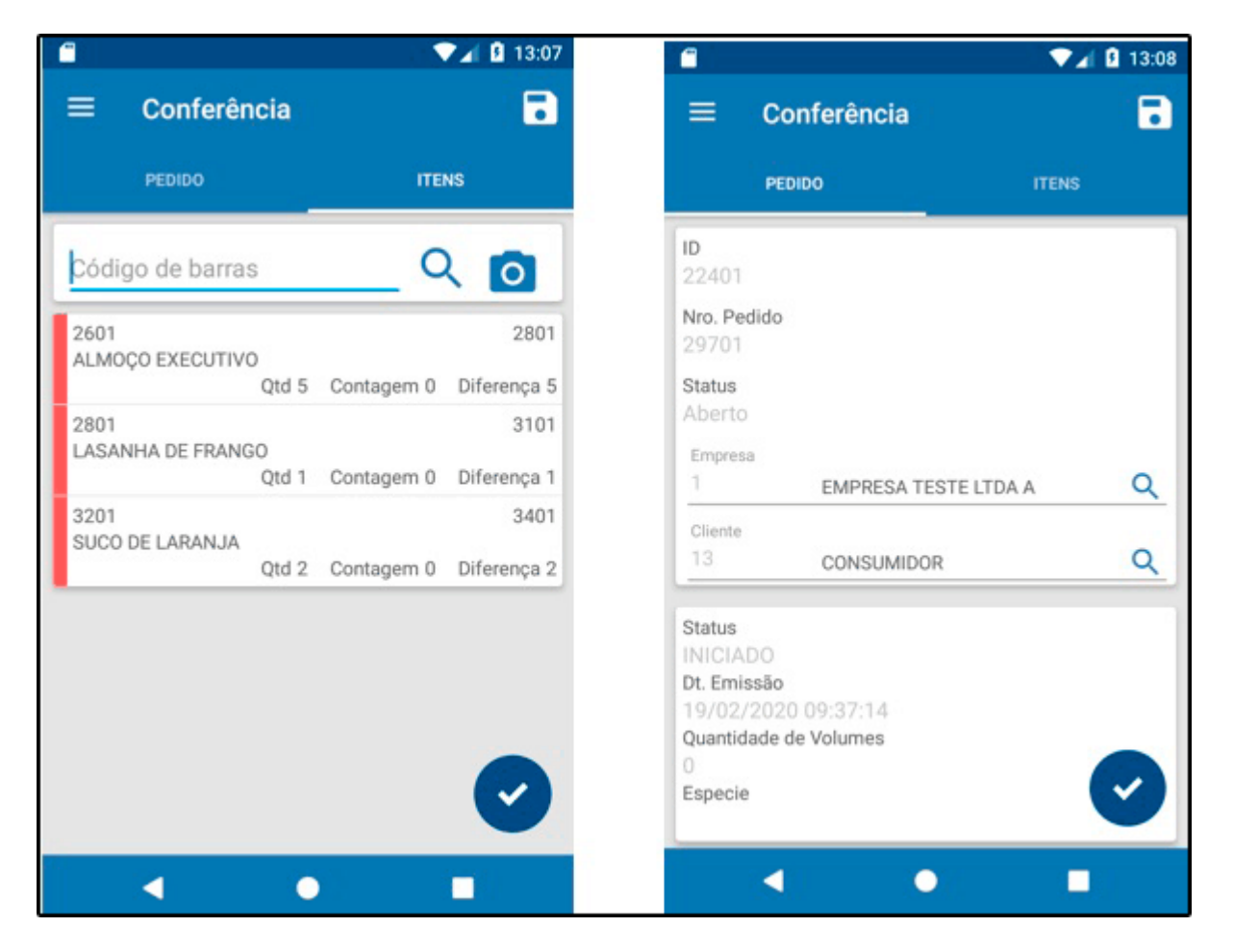

Lembrando que para o funcionamento da Separação e Conferência o servidor precisa estar online.